# BANNER SELF SERVICE DIRECT DEPOSIT USER GUIDE

ALABAMA A&M UNIVERSITY

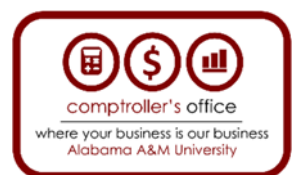

COMPTROLLER'S OFFICE GENERAL ACCOUNTING DEPARTMENT

### Table of Contents

| Overview                                     |   |
|----------------------------------------------|---|
| Payroll Direct Deposits                      |   |
| Accounts Payable Direct Deposits             | 3 |
| Preferred Email Address                      | 4 |
| Parent Plus Loan Refunds                     | 4 |
| Accessing Banner Self Service Direct Deposit | 5 |
| Adding a Preferred Email Address             | 8 |
| Creating an Account – Payroll                |   |
| Splitting Payroll Direct Deposit             |   |
| Create an Account – Accounts Payable         |   |
| Changing Direct Deposit Information          |   |
| Terminating an Account                       |   |
| Contact Us                                   |   |

### Overview

Direct deposit enrollment is a way for those receiving payments from the University to have their funds electronically sent to their bank account (s). Direct Deposit is mandatory for Payroll, however, in order to receive all payments electronically, direct deposit <u>must</u> be set up for both Payroll *and* Accounts Payable.

Access to Banner Self Service is needed to carry out the instructions provided in this guide.

#### **Payroll Direct Deposits**

- Direct Deposit is mandatory for ALL employees.
- Employees classes are defined in the table below.

| Employee Class | Employee Categories                                         | Is Direct Deposit Required? |
|----------------|-------------------------------------------------------------|-----------------------------|
| Faculty        | 9 month, 12 month, Part-time                                | Yes                         |
| Staff          | Full-time, Part-time, Temporary                             | Yes                         |
| Students       | Graduate Assistant, Student Worker, Student Assistant, etc. | Yes                         |

- Employees are encouraged to setup banking information as soon as possible after they are hired.
- Access to Banner Self Service can be obtained for faculty and staff, by completing the Information Technology form, Banner Access Request form and submitting it to Information Technology for processing.

#### Accounts Payable Direct Deposits

- Direct Deposits are the University's preferred method of payment. It allows vendors to receive payments more quickly compared to paper checks. In addition, it reduces waste and is a cost-savings to the University.
- Vendors receive Accounts Payable direct deposits.
- Vendors are persons or entities that provide a product or service to the University for a fee.
- Vendor classes are defined in the table below.

| Vendor Class                                  | Available Payment Methods                        |
|-----------------------------------------------|--------------------------------------------------|
| Employees (student refunds, travel advances,  | Direct Deposit, Paper Check                      |
| travel reimbursements, moving expenses, etc.) |                                                  |
| Students (student refunds, stipends, travel   | Direct Deposit, Paper Check                      |
| advances, travel reimbursements)              |                                                  |
| External Businesses                           | Direct Deposit, Virtual Credit Card, Paper Check |
| Consultants                                   | Direct Deposit, Virtual Credit Card, Paper Check |

#### **Preferred Email Address**

- A preferred email address is a way to get email notifications when you make changes to your direct deposit information.
- You can add a preferred email address through the Banner Self Service Personal Information tab.
- See page 8 of this user guide for detailed instructions on how to select a preferred email address.

#### **Parent Plus Loan Refunds**

- Parent Plus Loans are ones that student may receive and require a parent to cosign on the loan.
- During the loan origination process, students and parents are required to confirm whether any future refunds will be disbursed to the student or parent.
- At this time, parents receiving refunds will not be able to receive a direct deposit. Parents must receive a check.
- We are always improving and updates will be provided when parents are able to receive direct deposits.

### Accessing Banner Self Service Direct Deposit

1. You can access Banner Self Service direct deposit by logging in to the University website at <u>www.aamu.edu</u>. Select **myAAMU**.

|                        | Apply f | 🗎 Give 🔟 P | ay Online Direct | ory Library | Inside AAI | MU 🗸  | myAAMU |  |
|------------------------|---------|------------|------------------|-------------|------------|-------|--------|--|
| ALABAMA A&M UNIVERSITY | About   | Academics  | Admissions & Aid | Campus Life | Athletics  | Alumr | Q      |  |

2. Scroll down to the Single Sign-On (SSO).

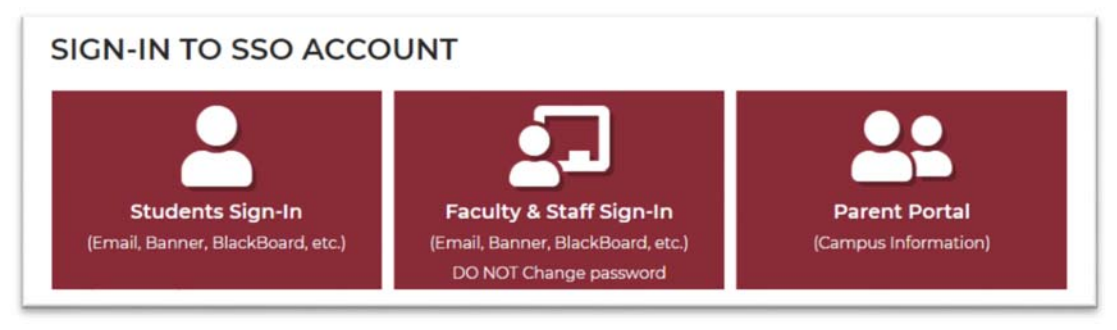

3. Enter your username and password and select the **Banner Self Service** Application.

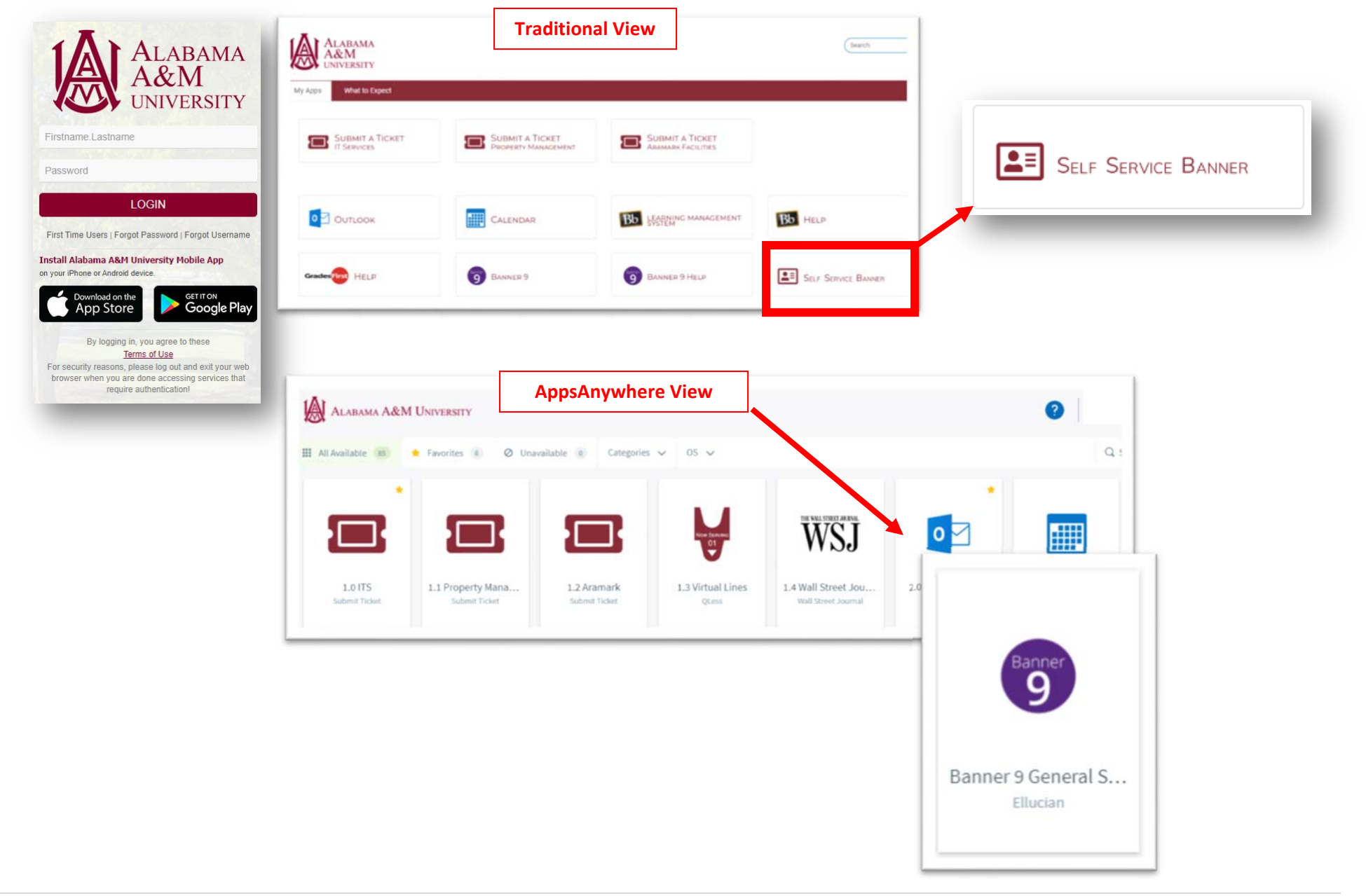

#### 4. Select the **Direct Deposit** option.

| # @ ellucian         |                                                                                           |
|----------------------|-------------------------------------------------------------------------------------------|
| Previous  My Profile |                                                                                           |
|                      | My Profile<br>Hello John,<br>View, edit and update your general information records.      |
|                      | Personal Information<br>View and update your biographical and<br>demographic information. |

## Adding a Preferred Email Address

1. To add a preferred email address, access your Personal Information tab through the Single Sign-On. The tab is next to the Direct Deposit tab.

| II @ ellucian         |                                                                                                    |
|-----------------------|----------------------------------------------------------------------------------------------------|
| Elexibus • My Profile | My Profile         Image: Second second sec |

2. Under the Email tab, select Add New.

| Email |                                                             | (+) Add New |
|-------|-------------------------------------------------------------|-------------|
|       | (i) There are no email addresses available for you to view. |             |

| Email Type        |    | Email Address       |  |
|-------------------|----|---------------------|--|
| Select Email Type | ~  | Enter Email Address |  |
| Comments          |    |                     |  |
| Add Comments      |    |                     |  |
| Mark as Preferred | lõ |                     |  |

- 3. Enter your email information (Email type and Email Address).
- 4. Check the *Mark as Preferred* box and select Add.

5. Your email address will now appear under the Email tab and will be marked as preferred.

#### Create an Account – Payroll

*What you need*: User ID (A number), bank routing number, bank account number and bank account type (checking or savings). Click the "i" next to "Bank Routing Number" or "Account Number" to see a sample check that indicates where the information can be found on your checks.

Savings account routing and accounts numbers may be found on your bank statements or by contacting your bank.

| oose an option:                                                                               |                                                                                                    |       |
|-----------------------------------------------------------------------------------------------|----------------------------------------------------------------------------------------------------|-------|
| Create from existing account i                                                                | ofrmation                                                                                                    |       |
| Create new                                                                                    |                                                                                                    |       |
| Bank Routing Number                                                                           | Account Number (i) Account Type                                                                                                    |       |
| Bank Routing Number                                                                           | Annual Annual An                                                                                                    | •     |
| Amount                                                                                        | The state<br>Process of the state<br>Process of the state<br>Description of the state<br>Description of |       |
| O Use Remaining Amount                                                                        |                                                                                                    |       |
| O Use Specific Amount                                                                         | ROUTING ACCOUNT<br>NUMBER NUMBER                                                                                                    |       |
| O Use Percentage                                                                              |                                                                                                    |       |
| By checking this box, I aut<br>credits or debits to the active<br>inaccurate account data may | horize Alabama Agricultural and Mechanical University to init<br>accounts on my behalf. Further, I understand that providing<br>result in delays to my payments                                                                                                    | tiate |

See page 8 of this user guide for instructions on setting up a preferred email address so that you can receive notifications when changes are made to your banking information. 1. To create a new payroll account, select **Add New** under the Proposed Pay Distribution. You have the option to split your Payroll direct deposit between two accounts.

| Proposed Pay Distribution |                                                                                           | ~           |
|---------------------------|-------------------------------------------------------------------------------------------|-------------|
|                           | (© Desig                                                                                  | (+) Add New |
|                           | (i) You have not added any payroll allocations yet. Click "Add New" to add an allocation. |             |

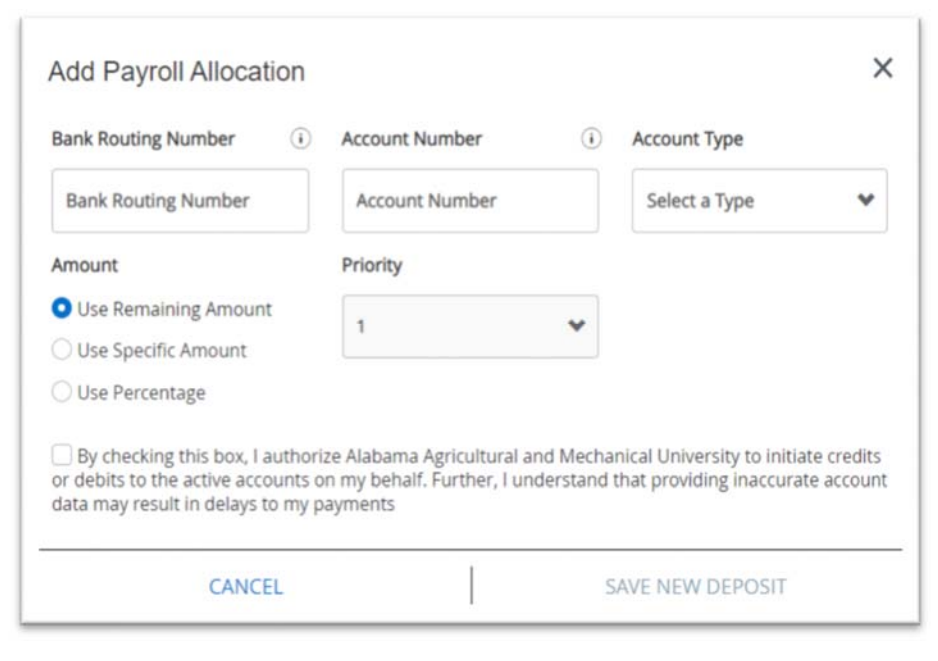

deposit first). Changing the priority is not permitted.

8. After entering your account information, check the box at the bottom and select **SAVE NEW DEPOSIT**.

2. Enter your account information (routing number, account number, and account type). The system will check the validity of the bank routing number.

3. Invalid routing numbers will prompt a message to contact General Accounting in the Comptroller's Office for Assistance.

4. Routing numbers should have a total of **nine** digits.

5. Use the option **Use Remaining Amount** if your entire pay will be deposited to this one account.

6. The **Use Specific Amount** and **Use Percentage** options are only to be used when splitting your payroll between two accounts. See the **Splitting Payroll Direct Deposit** section for instructions.

7. The priority is set by the system and dictates the order in which the accounts will receive a deposit (i.e. Priority 1 means this account will receive a

9. Your account information will appear under the Proposed Pay Distribution.

| Proposed Pay Distribution                                  |                                             |                                       |                                       |                                          |                                     | ^                           |
|------------------------------------------------------------|---------------------------------------------|---------------------------------------|---------------------------------------|------------------------------------------|-------------------------------------|-----------------------------|
|                                                            |                                             |                                       |                                       |                                          |                                     | 🕞 Delete 🛛 🕀 Add New        |
| Bank Name                                                  | Routing Number                              | Account Number                        | Account Type                          | Amount                                   | Priority                            | Net Pay Distribution Status |
| Redstone Federal Credit Union                              | 100005835                                   | 1234                                  | Checking                              | Remaining                                | <b>•</b>                            | \$2,829.00 Addies           |
|                                                            |                                             |                                       |                                       |                                          |                                     | Total Net Pay \$2,829.00    |
|                                                            | ۲                                           | The Net Pay Distribution above is     | based on your last payroll. Future de | stributions may vary based on future N   | et Pay Amounts                      |                             |
| Accounts Payable Deposit                                   |                                             |                                       |                                       |                                          |                                     | ^                           |
|                                                            |                                             |                                       |                                       |                                          |                                     | 🕞 Deiste 🛛 🕀 Add New        |
|                                                            |                                             | (i) You have not added                | an Accounts Payable allocation yet.   | Click "Add New" to add an allocation.    |                                     |                             |
| By checking this box, I authorize Alabama Agro<br>payments | cultural and Mechanical University to initi | ate credits or debits to the active a | ecounts on my behalt. Further, I und  | erstand that providing inaccurate accord | unt data may result in delays to my | Cancel Changes Save Changes |

### Splitting Payroll Direct Deposit

1. To split your Payroll Direct Deposit, select the options **Use Specific Amount** or **Use Percentage**. **Use Specific Amount** to deposit a specific amount of money into the designated account. **Use Percentage** to deposit a percentage amount of money into the designated account.

| Add Payroll Allocation                                                                                                    | X Add Payroll Allocation                                                                                                    | ×                          |
|----------------------------------------------------------------------------------------------------|----------------------------------------------------------------------------------------------------|----------------------------|
| Bank Routing Number i Account Number i Account Type                                                                                                    | Bank Routing Number (i) Account Number (i) Account Type                                                                                                    |                            |
| 2622758886dstone Federal 1234 Checking                                                                                                    | ✓         262275888#dstone Federal         1234         Checking                                                                                                 | ~                          |
| Amount Priority                                                                                                    | Amount Priority                                                                                                    |                            |
| O Use Specific Amount ↓                                                                                                    | Use Remaining Amount                                                                                                    |                            |
| 20.00                                                                                                    | O Use Percentage                                                                                                    |                            |
| O Use Percentage                                                                                                    | 20 %                                                                                                    |                            |
| By checking this box, I authorize Alabama Agricultural and Mechanical University to initia<br>or debits to the active accounts on my behalf. Further, I understand that providing inaccura<br>data may result in delays to my payments | te credits<br>te account System of the active accounts on my behalf. Further, I understand that providing inaccurate<br>data may result in delays to my payments | ate credits<br>ite account |
| CANCEL SAVE NEW DEPOSIT                                                                                                    | CANCEL SAVE NEW DEPOSIT                                                                                                    |                            |

- 2. Enter the specific amount, or the percentage, check the box at the bottom, and select SAVE NEW DEPOSIT.
- 3. To enter the second account information, select **Add New** under the Proposed Pay Distribution again and enter your account information. Use the option **Use Remaining Amount** for this account. This means the remainder of your Payroll will be deposited to this account.
- 4. After entering your account information, check the box at the bottom and select **SAVE NEW DEPOSIT**.

5. Both accounts information will appear under Proposed Pay Distribution.

| Proposed Pay Distribution                                                                                                    |                |                |              |           |              |                          |                 |
|----------------------------------------------------------------------------------------------------|----------------|----------------|--------------|-----------|--------------|--------------------------|-----------------|
|                                                                                                    |                |                |              |           |              | 90                       | elete 🕀 Add New |
| Bank Name                                                                                                    | Routing Number | Account Number | Account Type | Amount    | Priority     | Net Pay Distribution     | Status          |
| Redstone Federal Credit Union                                                                                                    | 100005835      | 1234           | Checking     | 20%       | ▼ 1 <b>▼</b> | \$565.80                 | Active          |
| Redstone Federal Credit Union                                                                                                    | xxxxxx5635     | 4321           | Checking     | Remaining | 2            | \$2,263.20               | Active          |
|                                                                                                    |                |                |              |           |              | Total Net Pay \$2,829.00 |                 |
| (i) The Net Pay Distribution above is based on your last payroll. Future distributions may vary based on future Net Pay Amounts. |                |                |              |           |              |                          |                 |

#### Create an Account – Accounts Payable

*What you need*: User ID (A number), bank routing number, bank account number and bank account type (checking or savings). Click the "i" next to "Bank Routing Number" or "Account Number" to see a sample check that indicates where the information can be found on your checks.

Savings account routing and accounts numbers may be found on your bank statements or by contacting your bank.

| oose an option:                                                                               |                                                                                                    |                                                                         |                       |
|-----------------------------------------------------------------------------------------------|----------------------------------------------------------------------------------------------------|-------------------------------------------------------------------------|-----------------------|
| Create from existing account i                                                                | nformation                                                                                                    |                                                                         |                       |
| Create new                                                                                    |                                                                                                    |                                                                         |                       |
| Bank Routing Number                                                                           | Account Number                                                                                                    | (i) Account Type                                                        |                       |
| Bank Routing Number                                                                           | J Shalls<br>MCI Univer Tool<br>Structure - Saltane Op On<br>Mark Structure - Saltane Op On<br>Mark Structure - Saltane Op On | Select a Type                                                           | ~                     |
| Amount                                                                                        | PKC BARK<br>Inclusion accore<br>Doubles 4. Softwordly, 100                                                                   | DOLARS                                                                  |                       |
| O Use Remaining Amount                                                                        |                                                                                                    |                                                                         |                       |
| O Use Specific Amount                                                                         | ROUTING ACCOUNT<br>NUMBER NUMBER                                                                                             |                                                                         |                       |
| O Use Percentage                                                                              |                                                                                                    |                                                                         |                       |
| By checking this box, I aut<br>credits or debits to the active<br>inaccurate account data may | thorize Alabama Agricultur<br>accounts on my behalf. Fi<br>result in delays to my pay                                        | al and Mechanical University<br>urther, I understand that prov<br>ments | to initiate<br>riding |

See page 8 of this user guide for instructions on setting up a preferred email address so that you can receive notifications when changes are made to your banking information.

#### 1. Select Add New under the Accounts Payable Deposit.

| Accounts Payable Deposit                                                                                                    |                             |
|----------------------------------------------------------------------------------------------------|-----------------------------|
|                                                                                                    | 🗇 Detete 🕢 Add New          |
| (i) You have not added an Accounts Payable allocation yet. Click "Add New" to add an allocation                                                                                                    |                             |
| By checking this box, I authorize Alabama Agricultural and Mechanical University to initiate credits or debits to the active accounts on my behalf. Further, I understand that providing inaccurate account data may result in delays to my me. The 21 rates accounts a full Providing Cases California Cases California California California Cases California Cases Calif | Cancel Changes Save Changes |

- 2. On this page, you have the option to use the same account information as the Payroll deposit, or you can use an alternative account.
- 3. Select the option **Create from existing account information** to use the same account as the Payroll. Click the down arrow and select from the existing accounts set up, check the box at the bottom, and select **SAVE NEW DEPOSIT**.

| Add | Accounts Payable Deposit                                                                                                    | ×                | Add Accounts Payable Deposit X                                                                                                    |
|-----|----------------------------------------------------------------------------------------------------|------------------|----------------------------------------------------------------------------------------------------|
|     | e an option:<br>ate from existing account information<br>Select existing account<br>Redstone Federal Credit Union<br>Account: 1234<br>Redstone Federal Credit Union<br>Account: 4321 | SAVE NEW DEPOSIT | Choose an option: <ul> <li>Create from existing account information</li> <li>Redstone Federal Credit Union1234 </li> <li>By checking this box, I authorize Alabama Agricultural and Mechanical University to Initiate credits or debits to the active accounts on my behalf. Further, I understand that providing inaccurate account data may result in delays to my payments</li> </ul> |
|     |                                                                                                    |                  | CANCEL SAVE NEW DEPOSIT                                                                                                    |

- 4. Select the option **Create new** to use an alternative bank account.
- 5. Enter your account information, check the box at the bottom, and select **SAVE NEW DEPOSIT.**

| Add Accounts Payable Deposit X                                                                                                    |                                                                                                    |
|----------------------------------------------------------------------------------------------------|----------------------------------------------------------------------------------------------------|
| Choose an option: <ul> <li>Create from existing account information</li> <li>Create new</li> </ul>                                                                                                    |                                                                                                    |
| Bank Routing Number          • Account Number           • Account Type          314074269SAA Federal S          • Bits           • Bits          Image: State State St | account name overlap. This is not an error and<br>will not prevent you from setting up account<br>information. |
|                                                                                                    |                                                                                                    |

6. Your account information will appear under the Accounts Payable Deposit. You can only have **one** Accounts Payable account set up at a time.

| Only one Accounts Payable Deposit can exist at a time. Edit the existing deposit, or select and delete it before adding a new deposit.                                                                                                    |                |                |              |                    |  |  |  |
|----------------------------------------------------------------------------------------------------|----------------|----------------|--------------|--------------------|--|--|--|
| Accounts Payable Deposit                                                                                                    |                |                |              | ^                  |  |  |  |
|                                                                                                    |                |                |              | 🕞 Dekite 🛞 Add New |  |  |  |
| Bank Name                                                                                                    | Routing Number | Account Number | Account Type | Status             |  |  |  |
| Redstone Federal Credit Union                                                                                                    | 100005835      | 1234           | Checking     | Active             |  |  |  |
| By checking this box, I authorize Alabama Agricultural and Mechanical University to initiate credits or debits to the active accounts on my behalf. Further, I understand that providing inaccurate account data may result in delays to my payments. |                |                |              |                    |  |  |  |

### Changing Direct Deposit Information

You can make changes to your account type and the amount for your Payroll and <u>only</u> the account type for the Accounts Payable deposit. After making changes, check the box at the bottom of the page and then select **Save Changes**.

| Proposed Pay Distribution                                                                                                    |                          |                |              |           |                  |                             |  |  |  |
|----------------------------------------------------------------------------------------------------|--------------------------|----------------|--------------|-----------|------------------|-----------------------------|--|--|--|
| ⊡ Deiele ⊕ Add New                                                                                                    |                          |                |              |           |                  |                             |  |  |  |
| Bank Name                                                                                                    | Routing Number           | Account Number | Account Type | Amount    | Priority         | Net Pay Distribution Status |  |  |  |
| Redstone Federal Credit Union                                                                                                    | 300005835                | 1234           | Savings      | Remaining | ▼ <sup>1</sup> ▼ | \$2,829.00 Active           |  |  |  |
|                                                                                                    | Total Net Pay \$2,829.00 |                |              |           |                  |                             |  |  |  |
| (i) The Net Pay Distribution above is based on your last payrolt. Future distributions may vary based on future Net Pay Amounts.                                                                                                    |                          |                |              |           |                  |                             |  |  |  |
| (i) Only one Accounts Payable Deposit can exist at a time. Edit the existing deposit, or select and delete it before adding a new deposit.                                                                                                    |                          |                |              |           |                  |                             |  |  |  |
| Accounts Payable Deposit                                                                                                    |                          |                |              |           |                  |                             |  |  |  |
|                                                                                                    |                          |                |              |           |                  | ⊙ Dekete ⊕ Add New          |  |  |  |
| Bank Name                                                                                                    |                          | Routing Number | Account No   | mber      | Account Type     | Statius                     |  |  |  |
| Redstone Federal Credit Union                                                                                                    |                          | x0000/5835     | 1234         |           | Checking         | Active                      |  |  |  |
| By checking this box, I authorize Alabama Agricultural and Mechanical University to initiate credits or debits to the active accounts on my behalf. Further, I understand that providing inaccurate account data may result in delays to my bayments |                          |                |              |           |                  |                             |  |  |  |

### Terminating an Account

To terminate an account, either Payroll or Accounts Payable, check the box beside the Bank Name and then select delete. The system will ask if you are sure you want to delete the account, click delete again.

| Accounts Payable Deposit                                                                                                    |                |                |              | ^                       |  |  |
|----------------------------------------------------------------------------------------------------|----------------|----------------|--------------|-------------------------|--|--|
|                                                                                                    |                |                |              | (□) Delete (①) Add Netw |  |  |
| Bank Name                                                                                                    | Routing Number | Account Number | Account Type | Status                  |  |  |
| Redstone Federal Ciredit Union                                                                                                    | xxxxx5835      | 1234           | Checking     | Active                  |  |  |
| By checking this box. I authorize Alabama Agricultural and Mechanical University to initiate credits or debits to the active accounts on my behalf. Further, I understand that providing inaccurate account data may result in delays to my payments |                |                |              |                         |  |  |

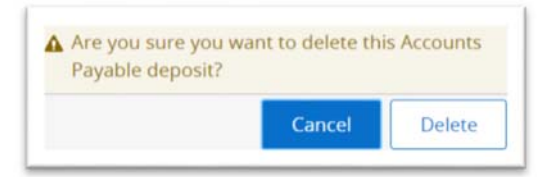

#### Contact Us

If you have questions regarding Banner Self Service Direct Deposit, you can contact the Comptroller's Office General Accounting department at the following:

#### Email: <u>GeneralAccounting@aamu.edu</u>

The email subject must include "Direct Deposit" at the beginning. We are located in Patton Hall Room 105.

Office Hours: Monday – Friday 8:00 am – 5:00 pm